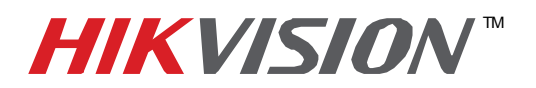

| Title:           | Adding HIKvision IP Cameras to Milestone X-Protect Enterprise |  |  |  |  |  |  |
|------------------|---------------------------------------------------------------|--|--|--|--|--|--|
| Date:            | 11/29/2010 Version: 1.0 Pages 6                               |  |  |  |  |  |  |
| Product:         | Compatible HIKvision IP Cameras                               |  |  |  |  |  |  |
| Action Required: | Information Only                                              |  |  |  |  |  |  |

Pre-installation requirements:

- 1. Install Microsoft Framework 3.5
- 2. Install Milestone software
- **3.** Confirm with Milestone or HIKvision that the specific IP Camera firmware is compatible with Milestone X-Protect Enterprise

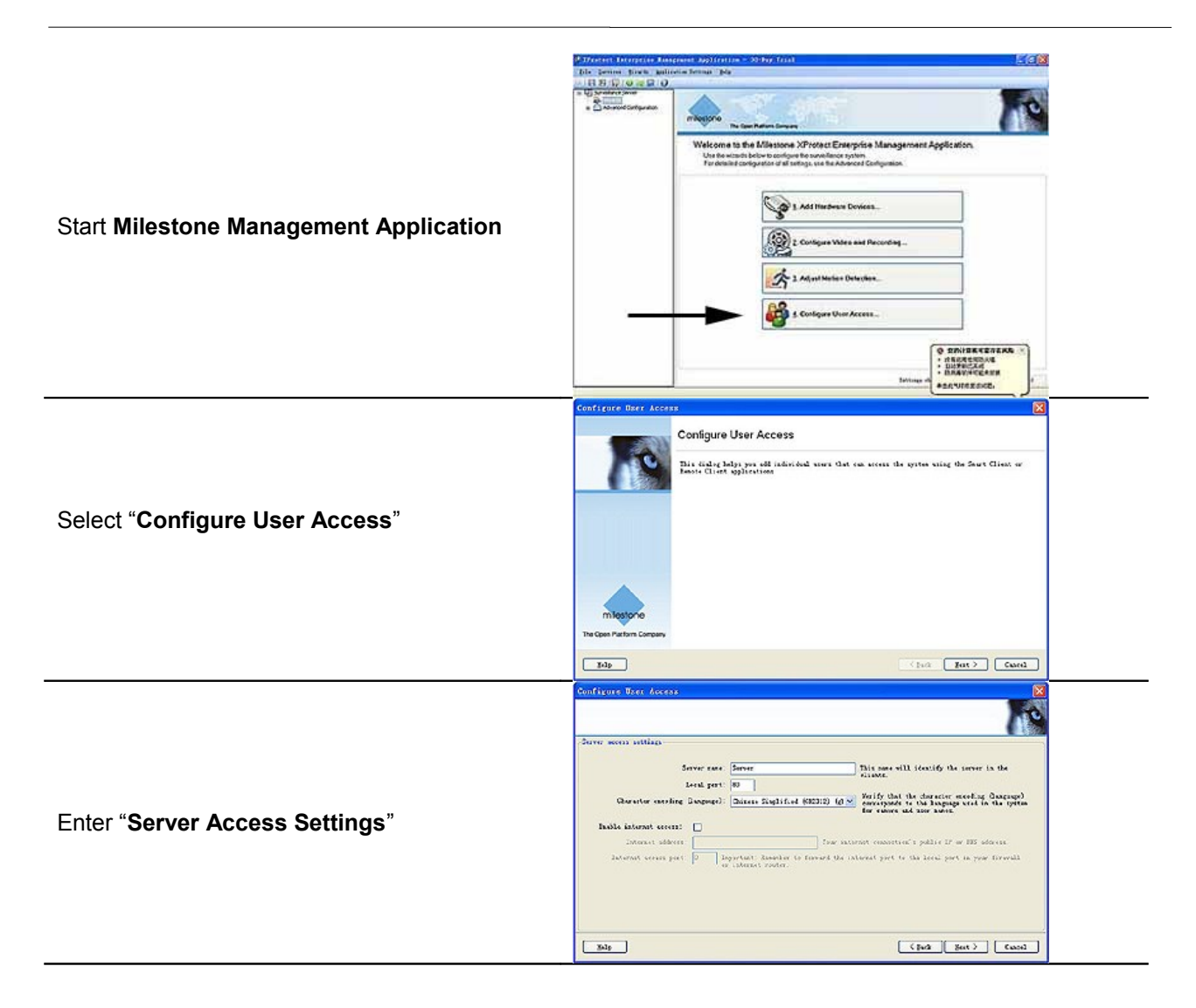

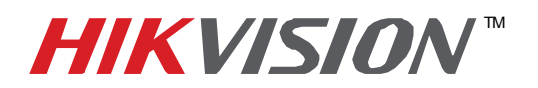

| Title:           | Adding HIKvision IP Cameras to Milestone X-Protect Enterprise |                                 |  |  |  |  |  |  |
|------------------|---------------------------------------------------------------|---------------------------------|--|--|--|--|--|--|
| Date:            | 11/29/2010                                                    | 11/29/2010 Version: 1.0 Pages 6 |  |  |  |  |  |  |
| Product:         | Compatible HIKvision IP Cameras                               |                                 |  |  |  |  |  |  |
| Action Required: | Information Only                                              |                                 |  |  |  |  |  |  |

|                                                                                                    | Configura Cases 🛛                                                                                                    |
|----------------------------------------------------------------------------------------------------|----------------------------------------------------------------------------------------------------|
|                                                                                                    | 53                                                                                                    |
| Set User name and password,<br>then click " <b>ADD Basic User</b> "                                                                          | Batic war<br>User 1200: Inter<br>Factored (regen): Inter<br>Mil Batic Var<br>Your that adding wars as Windows surers will<br>provide bettler sizer (unconsuded)<br>Add Windows Wire<br>Sales There<br>Zales There<br>Zales There                                                                                                    |
| Keep clicking <b>"Next"</b> until you<br>return to configuration page<br>Enter " <b>Add Hardware Devices</b> "<br>Select " <b>Advanced</b> " | Add Hintdoneo Berziecz Add Hardware Devices   Add Hardware Devices Tais dideg helps you deter and set up 12 hordware devices.   Bardware device detections wellow Bardware device devices.   Bardware device detections wellow Bardware device devices.   Bardware device detections wellow Bardware device.   Bardware device devices. Bardware device.   Bardware device devices. Bardware device.   Bardware device device. Bardware device.   Bardware device device. Bardware device.   Bardware device device. Bardware device.   Bardware device device. Bardware device.   Bardware device. Bardware device.   Bardware device. Bardware device.   Bardware device. Bardware device.   Bardware device. Bardware device.   Bardware device. Bardware device.   Bardware device. Bardware device.   Bardware device. Bardware device.   Bardware device. Bardware device.   Bardware device. Bardware device.   Bardware device. Bardware device.   Bardware device. Bardware device.   Bardware device. Bardware device.   Bardware device. Bardware device.   Bardware device. Bardware device. |
| Define IP range of the camera,<br>user name and password.                                                                                    | Add Hardware Devices                                                                                                    |

2 Hikvision USA, Inc. 908 Canada Court, Industry, CA 91748 Phone: 909-895-0400 Fax: 909-595-0788 Email: <u>techsupport@hikvisionusa.com</u> Website: <u>http://www.hikvisionusa.com</u>

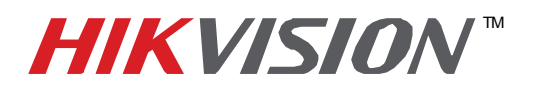

| Title:           | Adding HIKvision IP Cameras to Milestone X-Protect Enterprise |                                 |  |  |  |  |  |  |
|------------------|---------------------------------------------------------------|---------------------------------|--|--|--|--|--|--|
| Date:            | 11/29/2010                                                    | 11/29/2010 Version: 1.0 Pages 6 |  |  |  |  |  |  |
| Product:         | Compatible HIKvision IP                                       | Compatible HIKvision IP Cameras |  |  |  |  |  |  |
| Action Required: | Information Only                                              |                                 |  |  |  |  |  |  |

|                                 | Add Hardware Projects                                                                                                    |
|---------------------------------|----------------------------------------------------------------------------------------------------|
|                                 | 10                                                                                                    |
|                                 | Stutur: Belection consists.                                                                                                    |
|                                 | (manual balance )                                                                                                    |
|                                 | Bare Julieres Dies Dies Bar Dan Passard Nachrice Device Driver Veräfind                                                                         |
| <del>_</del>                    | (\$2.0.253,167\$0 ==b=in ← ======= Y(dep:(\$6;)                                                                                                 |
| The application will search for |                                                                                                    |
| the device accordingly.         |                                                                                                    |
| 3,                              |                                                                                                    |
|                                 |                                                                                                    |
|                                 |                                                                                                    |
|                                 |                                                                                                    |
|                                 | Salan MI Chaw MI tesperet Sala All Berna                                                                                                    |
|                                 |                                                                                                    |
|                                 |                                                                                                    |
|                                 | Add Hardware Devices                                                                                                    |
|                                 | Add Hardware Devices                                                                                                    |
|                                 | The fifther below may be used and use in The below designs                                                                                      |
|                                 | That church philips you cetter and set up 12 hardware centers.                                                                                  |
|                                 | 5370                                                                                                    |
| If the device is not detected,  | Hardware device detection method                                                                                                    |
| return to "Add Hardware         | O Dowers Greenweeder)                                                                                                    |
|                                 | Q gual                                                                                                    |
| Devices" and select "Manual".   | O [sport free CY file                                                                                                    |
|                                 |                                                                                                    |
|                                 |                                                                                                    |
|                                 | enotestim                                                                                                    |
|                                 | The Open Pactors Company                                                                                                    |
|                                 |                                                                                                    |
|                                 | East Feast Count                                                                                                    |
|                                 | Add Bacdwara Devices                                                                                                    |
|                                 | Specify luchase information and called the luchase driver manually.<br>Optionally use "Auto-Sature" to Sature the luchase driver estimatically. |
|                                 | Piston.                                                                                                    |
|                                 |                                                                                                    |
|                                 | Use Address Port UserName Patiened Hardware Dance Verilied                                                                                      |
| Define camera IP, user name     | 00 (ddaub) 🐼 Enerosannod Anoderex kadwar izo 😿 🖸                                                                                                |
| and password. then click        |                                                                                                    |
|                                 |                                                                                                    |
| "Auto-detect".                  |                                                                                                    |
|                                 |                                                                                                    |
|                                 |                                                                                                    |
|                                 |                                                                                                    |
|                                 | geto-detect                                                                                                    |
|                                 | (jet (at ) Cool                                                                                                    |
|                                 |                                                                                                    |

3 Hikvision USA, Inc. 908 Canada Court, Industry, CA 91748 Phone: 909-895-0400 Fax: 909-595-0788 Email: <u>techsupport@hikvisionusa.com</u> Website: <u>http://www.hikvisionusa.com</u>

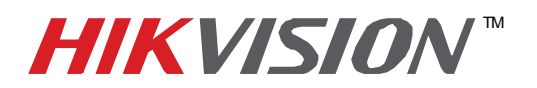

|                                   | Title:                                                      | Adding HIKv   | IKvision IP Cameras to Milestone X-Protect Enterprise                                                                                                    |                                                                                                    |                                                                                                    |                                                                                                    |              |   |  |
|-----------------------------------|-------------------------------------------------------------|---------------|----------------------------------------------------------------------------------------------------|----------------------------------------------------------------------------------------------------|----------------------------------------------------------------------------------------------------|----------------------------------------------------------------------------------------------------|--------------|---|--|
|                                   | Date:                                                       | 11/29/2010    | ١                                                                                                    | /ersion:                                                                                                  | 1                                                                                                    | .0 Pages                                                                                                    | 3            | 6 |  |
|                                   | Product:                                                    | Compatible H  | HKvision IP Ca                                                                                                    | imeras                                                                                                    |                                                                                                    |                                                                                                    |              |   |  |
|                                   | Action Required:                                            | Information C | Only                                                                                                    |                                                                                                    |                                                                                                    |                                                                                                    |              |   |  |
|                                   |                                                             |               | Add Hardware Peysicen<br>Specify hurdware information<br>Hyliomilly un "Anto-detect"<br>Status: detection complete.                                                                                                    | and saleet the hurdear<br>to detect the hurdear                                                           | e åriver nænedly.<br>åriver valenstickl                                                                                                    | ly.                                                                                                    |              |   |  |
| Device is detected with "Hardware |                                                             |               | Use Addres                                                                                                    | Port U                                                                                                    | ser Name Paus                                                                                                    | ward Hardmare Deiver                                                                                                   | Veillind     |   |  |
| Device is detected with "Hardware |                                                             |               | 1723290167                                                                                                    | 80 au<br>80 au                                                                                            | tein 👻 🛃                                                                                                    | Videox1519<br>paramond Auto-detect hardware type                                                                       | × Ø          |   |  |
| Driv                              | er" as "Video:0519".                                        |               |                                                                                                    |                                                                                                    |                                                                                                    |                                                                                                    |              |   |  |
| Click                             | "Next"                                                      |               |                                                                                                    |                                                                                                    |                                                                                                    |                                                                                                    |              |   |  |
|                                   |                                                             |               |                                                                                                    |                                                                                                    |                                                                                                    |                                                                                                    | Anto-detect  |   |  |
|                                   |                                                             |               | Belp                                                                                                    |                                                                                                    |                                                                                                    | ( Back )                                                                                                    | gat > Cuncel |   |  |
| Defir                             | ne a device name                                            |               | Add Mardware Deriver<br>The following the device will be<br>Constant time in and put out<br>Souther text: By Context<br>Xinchairy Jurise to add<br>View Context (1) (100,000)<br>(1) (100,000)<br>(1) (100,000)<br>(1) (100,000)<br>(1) (100,000)<br>(1) (100,000)<br>(1) (100,000)<br>(1) (100,000)<br>(1) (100,000)<br>(1) (100,000)<br>(1) (100,000)<br>(1) (1) (1) (1) (1) (1) (1) (1) (1) (1) | e alfad<br>recorried zanes = site<br>Text & A<br>National Sectors<br>National Sectors<br>National Sectors | ismtivily, exter C<br>istrativily, exter C<br>istrativily, Ista<br>istrativily, Ista<br>istrativily, Ista<br>istrativily, external<br>istrativily, external<br>istratistrativily, external<br>istrativil | Le nuese muuelly.<br>Frentet: [Dester 1994] + [Leaber]<br>Nordenier Dester 2<br>Contra 1<br>Gioraghan 3<br>Gioraghan 3 | Erifi Curd   |   |  |
| Logo<br>the U<br>creat            | on to the Client software<br>Jser name and password<br>ted. | with<br>d you | Server address:<br><u>A</u> uthentication:<br>User name:<br><u>P</u> assword:                                                                                                    | XProtec                                                                                                   | t™ Sma<br>cainosi/<br>ithenticotion                                                                                                    | password<br>Connect                                                                                                    | Cancel       |   |  |

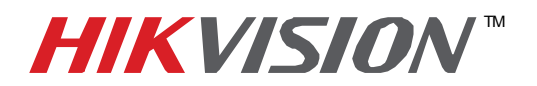

| Title:           | Adding HIKvision IP Cameras to Milestone X-Protect Enterprise |  |  |  |  |  |  |  |
|------------------|---------------------------------------------------------------|--|--|--|--|--|--|--|
| Date:            | 11/29/2010 Version: 1.0 Pages 6                               |  |  |  |  |  |  |  |
| Product:         | Compatible HIKvision IP Cameras                               |  |  |  |  |  |  |  |
| Action Required: | Information Only                                              |  |  |  |  |  |  |  |

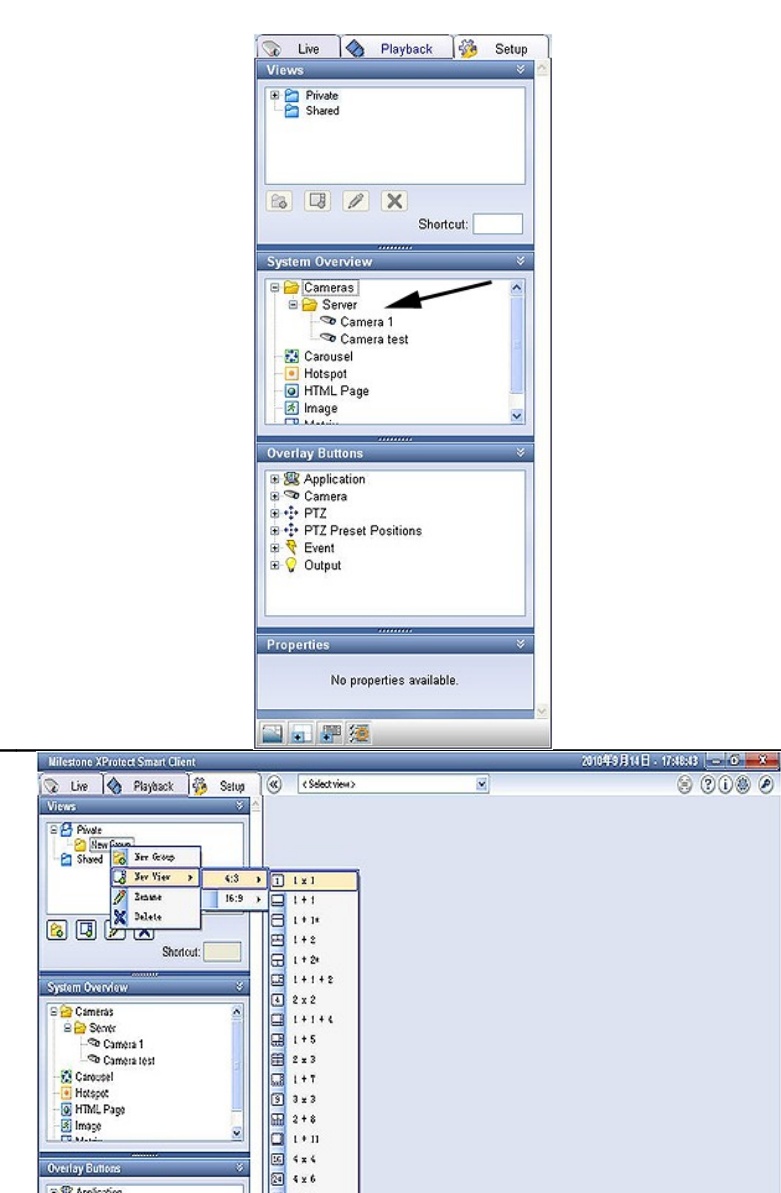

Find the new Camera in the Setup Interface

Add new Group and then add the View to that new group.

🗟 🚘 Cámerás B Server Camera 1 Camera test

Carousel Hotspot HTML Page Image

**Overlay Button** 

© ∰ Application S ™ Camera S ⊕ PTZ S ⊕ PTZ Preset Positions S ♥ Event S ♥ Comput

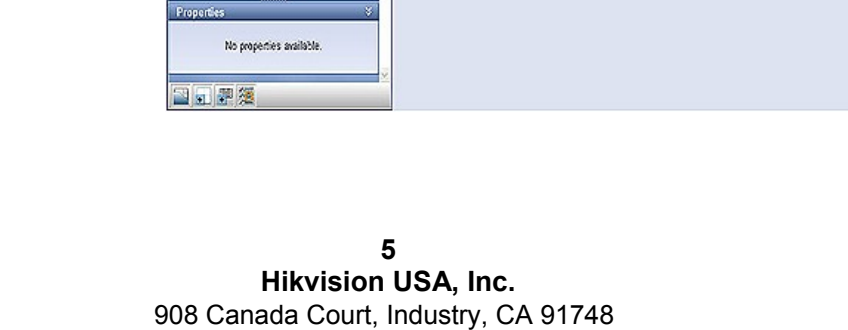

Phone: 909-895-0400 Fax: 909-595-0788 Email: techsupport@hikvisionusa.com Website: http://www.hikvisionusa.com

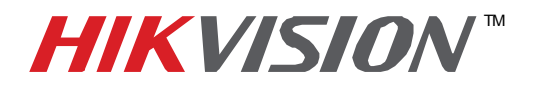

| Title:           | Adding HIKvision IP Cameras to Milestone X-Protect Enterprise |  |  |  |  |  |  |  |
|------------------|---------------------------------------------------------------|--|--|--|--|--|--|--|
| Date:            | 11/29/2010 Version: 1.0 Pages 6                               |  |  |  |  |  |  |  |
| Product:         | Compatible HIKvision IP Cameras                               |  |  |  |  |  |  |  |
| Action Required: | Information Only                                              |  |  |  |  |  |  |  |

Click and Drag the IP Camera to the "View"

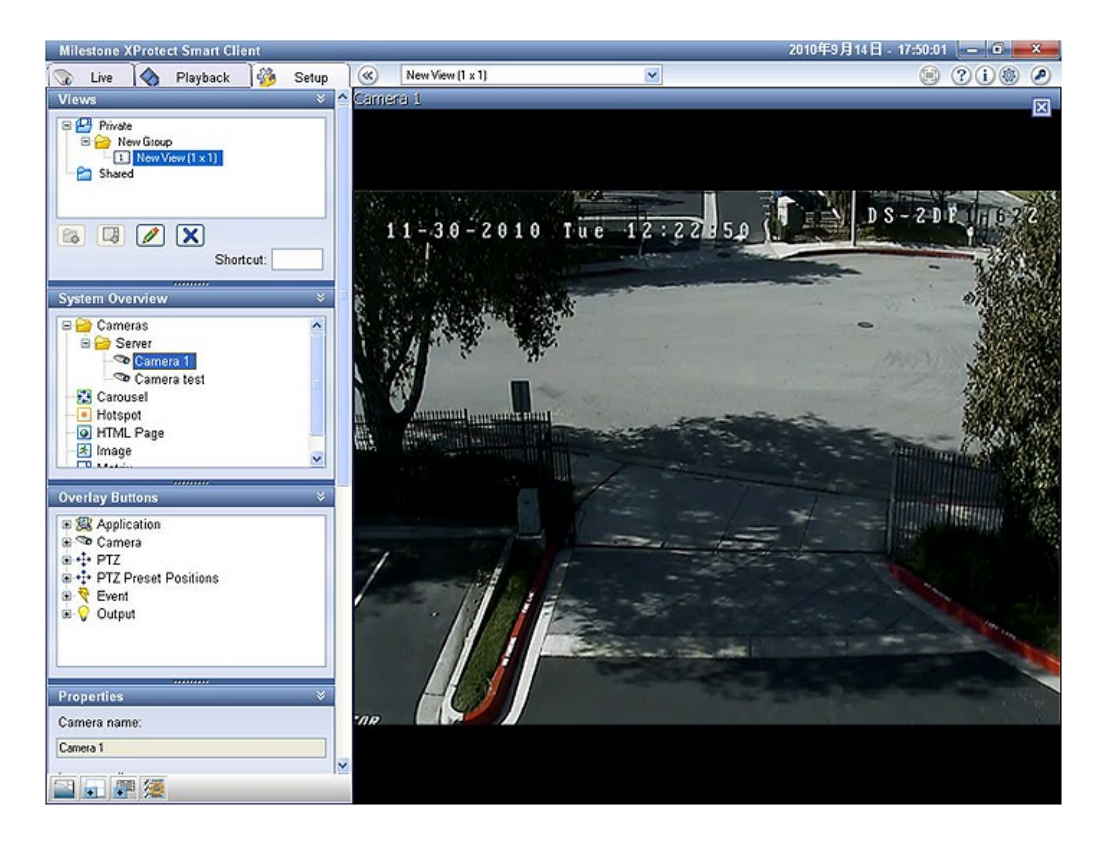